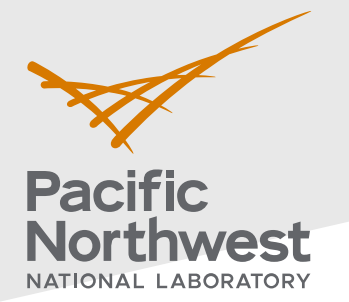

# Radiological Data Assessment Guidance for Emergency Response Job Aid: Detect A Trend over Time

This job aid has been developed to guide readers through performing statistical testing for data quality assessment using Visual Sample Plan (VSP)<sup>1</sup>. More information about data quality assessment can be found in the Radiological Data Assessment Guidance for Emergency Response<sup>2</sup> document on CBRN Responder.

**Use Case:** Determine whether an upward or downward trend in the data exists over time. One example is monitoring flowing water for radionuclide contamination at a single location. This test is described in Section 5.5.5 of the Radiological Data Assessment Guidance for Emergency Response<sup>2</sup>.

#### **Assumptions:**

- This test is performed on data collected over time from the same locations.
- The data have all already been transformed into the same units.
- The data have one sample point per time point.
- The reader has already successfully installed VSP on their computer. VSP is currently only compatible with Windows operating systems.
- This test requires at least four measurement values.
- This test detects for linear and exponential trends, but it does not account for repeating patterns (e.g., night/day cycles, seasonal cycles).

If any of the assumptions above are not true for your particular situation or data, this test may not be appropriate. Consult EPA guidance QA/G-9 "Practical Methods for Data Analysis" for more information<sup>3</sup>.

Throughout this job aid, markers such as "(A)" indicate a highlight in the next VSP screenshot after the marker.

- 1. Launch the Mann-Kendall dialog in VSP: Follow the steps below to launch the design dialog to import data and perform the test.
  - 1.1. In the top-left menu bar, click on (A) "Sampling Goals".
  - 1.2. In the pop-up drop-down menu, hover over each item in order from (B) to (D):
    - (B) "Detect a Trend"
    - (C) "Residuals not required to be normally distributed"
    - (D) "No Seasonality"
  - **1.3.** Click on "**No Seasonality**" to launch the Mann-Kendall test in a new **dialog** that will pop up.

**PNNL-34480** 

Pacific Northwest National Laboratory

P.O. Box 999

Richland, WA 99352

(509) 372-6357

#### vsp@pnnl.gov

Prepared for the U.S. Department of Homeland Security Science and Technology Directorate under the U.S. Department of Energy Contract DE-AC05-76RL01830, via funding provided on Interagency Agreement 70RSAT21KPM000055.

<sup>&</sup>lt;sup>1</sup> <u>https://www.pnnl.gov/projects/visual-sample-plan</u>

<sup>&</sup>lt;sup>2</sup> <u>https://www.cbrnresponder.net/app/index#resources/documents/download/2308</u>

<sup>&</sup>lt;sup>3</sup> https://www.epa.gov/sites/default/files/2015-06/documents/g9-final.pdf

| <ul> <li>Visual Sample Plan - [man</li> <li>File Map</li> <li>San</li> </ul>                           | nn-kendall]<br>npling Goals Tools Options Room View Window Help                                                                                                    |        |                                                                                             |  |
|----------------------------------------------------------------------------------------------------|----------------------------------------------------------------------------------------------------|--------|---------------------------------------------------------------------------------------------|--|
|                                                                                                    | Compare Average to Fixed Threshold<br>Compare Average to Reference Average<br>Estimate the Mean                                                                                                    | >      |                                                                                             |  |
| Layer Control                                                                                          | Construct Confidence Interval on Mean                                                                                                    | >      | >                                                                                           |  |
| Background Imag<br>Background Imag<br>Image Tile<br>Map Lines (Feet)<br>E-V Construction<br>Default Mi | Locate Hot Spots (Contiguous Areas of Contamination)<br>Show That at Least Some High % of the Sampling Area is Acceptable<br>Discover Unacceptable Areas With High Confidence<br>Combined Average and Individual Measurement Criteria | ><br>> |                                                                                             |  |
| B                                                                                                    | Detect a Trend                                                                                                    | >      | ightarrow C Residuals not required to be normally distributed $ ightarrow$ D No Seasonality |  |
|                                                                                                    | Identify Sampling Redundancy<br>Add Sampling Locations to Reduce Spatial Uncertainty                                                                                                    | >      | Account for exogenous variables (beta) Seasonality                                          |  |

| POP-UP | nann-Kendall Trend Analysis                                                                                                    | -   |      | × |
|--------|----------------------------------------------------------------------------------------------------|-----|------|---|
|        | Mann-Kendall   Data Analysis   Analytes                                                                                                    |     |      |   |
|        | Specify Type of Trend to Detect<br>I want to detect in upward trend in the data.<br>Null Hypothesis: Upward Trend<br>If a trend is present, I expect it to approximately follow in a straight line in over time.<br>Specify False Acceptance Rate (beta) and Change to Detect<br>I want at least 900 % confidence that I will detect a change of 10 units<br>per ver in in the trend line will reach 10 units.<br>Specify False Rejection Rate (alpha) and Estimated Standard Deviation<br>If there is no trend, I want no more than a 50 % chance of incorrectly concluding that a trend exists.<br>The estimated standard deviation of the residuals from the regression line is 3 units.<br>Data will be sampled every 1 months in Calculate<br>Press the Calculate' button to determine the number of<br>sampling periods necessary to detect change. |     |      |   |
|        | OK Cancel Ap                                                                                                    | ply | Help |   |

- 2. Specify the type of trend to detect and desired false rejection rate: Follow the steps below to set the necessary test parameters.
  - **2.1.** Select the (E) **type of trend** to test for in the first drop down. The test can be performed to detect an upward trend, a downward trend, or either an upward or a downward trend.
  - 2.2. Specify the (F) **false rejection rate**,  $\alpha$ , of the test. A 95% confidence, *C*, with a rate of 5% can be used as the default. With the default rate, it is expected that the test could falsely conclude that there is no trend when a trend truly exists no more than 5 out of every 100 times. If a percent confidence other than 95% is desired, change the false rejection rate to **100** *C*. For example, if 90% confidence is desired, then  $\alpha$  = **10.0**.
  - 2.3. None of the other parameters on this dialog will need to be changed to perform the Mann-Kendall test. "**Calculate**" does not need to be clicked to run the test.

| 1 | Mann-Kendall Trend Analysis                                                                                                    | -     |   | ×   |
|---|----------------------------------------------------------------------------------------------------|-------|---|-----|
| 1 | Mann-Kendall   Data Analysis   Analytes                                                                                                    |       |   |     |
| E | Mann-Kendall       Data Analysis       Analytes         Specify Type of Trend to Detect         I want to detect       a upward trend         Null Hypothesis:       a downward trend         Atemative Hypod       a upward trend         If a trend is present, I expect it to approximately follow       a straight line       over time.         Specify False Acceptance Rate (beta) and Change to Detect       I want at least       90.0       % confidence that I will detect a change of       10       units         per jear       v       I also want to estimate when the trend line will reach       10       units.         Specify False Rejection Rate (alpha) and Estimated Standard Deviation       If there is no trend, I want no more than a       5.0       % chance of incorrectly concluding that a trend exists.         The estimated standard deviation of the residuals from the regression line is       3       units.         Data will be sampled every       months       calculate         Press the 'Calculate' button to determine the number of sampling periods necessary to detect change.       Calculate |       |   |     |
| _ |                                                                                                    |       |   |     |
|   | OK Cancel                                                                                                    | Apply | Н | elp |

- **3.** Prepare your data to be loaded into VSP: Follow the steps below to prepare to load your data into VSP.
  - 3.1. Open your data in **Excel** (recommended) or a text editor.
  - 3.2. **Note on format:** VSP does not accept comma delimited data, only tab delimited. Ensure that the data is in a columnar format (i.e., tab delimited).
  - 3.3. Select and copy the rows to be imported into VSP. The test can still be computed if there are missing data, extra columns, or if the order of the rows differs from the example shown here but ensure that there are columns for the (H) **sample values** and the (G) **date-time** each sample was collected.

|       |                 |          | E       | xcel               |                         |                 | Text Edi           | tor (tab     | delim   | ited)  |
|-------|-----------------|----------|---------|--------------------|-------------------------|-----------------|--------------------|--------------|---------|--------|
| Aut   | toSave 💽 off 🗜  | 19-1     | ୯ - ୫ - |                    | Trend_RadnetData ∨      | 🔎 Sea           | 🗐 radnet-data2 - N | otepad       |         |        |
| File  | Home I          | nsert l  | Draw Pa | age Layout         | Formulas Data           | a Review        | File Edit Format V | ïew Help     |         |        |
| ~     | V               |          |         | 5                  |                         |                 | 7/22/15 14:35      | Gamma        | mR/hr   | 0.01   |
| Г     | Calibri         | i        | ~ 11 ~  | A^ A I             | ≡≡ = ≫~                 | ab<br>Wrap Text | 7/22/15 11:35      | Gamma        | mR/nr   | 0.0095 |
| Past  |                 | r 11   1 |         |                    |                         |                 | 7/22/15 12:35      | Gamma        | mR/nr   | 0.0097 |
| ~     | S B             |          | ± • ×   | ~ <mark>A</mark> ~ | Calibri v 11 v A^       | A* \$ ~ % !     | 7/22/15 17.35      | Gamma        | mR/hr   | 0.0098 |
| Clipt | board 🗳         | Fo       | nt      | 5                  | B I ≡ ◇ · A             | ~ ↔ ↔ ↔ ↔       | 7/22/15 10:35      | Gamma        | mR/hr   | 0.000  |
|       |                 |          |         |                    |                         |                 | 7/22/15 20:35      | Gamma        | mR/hr   | 0.0097 |
| D18   | · :             | XV       | Jx      | 0.0102             | X Cut                   | _               | 7/22/15 21:35      | Gamma        | mR/hr   | 0.0102 |
|       | А               | В        | C       | D                  | SP COT                  |                 | 7/22/15 22:35      | Gamma        | mR/hr   | 0.0105 |
| G     | 7/22/2015 14:35 | Gamma    | mR/hr H | 0.01               | ј [⊇ ⊆ору               | -               | 7/22/15 23:35      | Gamma        | mR/hr   | 0.0102 |
| 2 7   | 7/22/2015 11:35 | Gamma    | mR/hr   | 0.0095             | Paste Ontions:          | _               | 7/23/15 0:35       | Gamma        | mR/hr   | 0.0103 |
| 3     | 7/22/2015 12:35 | Gamma    | mR/hr   | 0.0097             | -Co raste options.      |                 | 7/23/15 1:35       | Gamma        | mR/hr   | 0.0105 |
| 4     | 7/22/2015 17:35 | Gamma    | mR/hr   | 0.0098             | LA                      |                 | 7/23/15 2:35       | Gamma        | mR/hr   | 0.0103 |
| 5     | 7/22/2015 18:35 | Gamma    | mR/hr   | 0.0097             | Pasto Special           |                 | 7/23/15 3:35       | Gamma        | mR/hr   | 0.0102 |
| 6     | 7/22/2015 19:35 | Gamma    | mR/hr   | 0.0099             | Paste <u>special</u>    |                 | 7/23/15 4:35       | Gamma        | mR/hr   | 0.0103 |
| 7     | 7/22/2015 20:35 | Gamma    | mR/hr   | 0.0097             | Insert                  |                 | 7/23/15 5:35       | Gamma        | mR/hr   | 0.0105 |
| 8     | 7/22/2015 21:35 | Gamma    | mR/hr   | 0.0102             | Delete                  |                 | 7/23/15 6:35       | Gamma        | mR/hr   | 0.0103 |
| 9     | 7/22/2015 22:35 | Gamma    | mR/hr   | 0.0105             | Delete                  |                 | //23/15 /:35       | Gamma        | mk/nr   | 0.0102 |
| 10    | 7/22/2015 23:35 | Gamma    | mR/hr   | 0.0102             | Clear Co <u>n</u> tents | _               | Undo               |              |         |        |
| 11    | 7/23/2015 0:35  | Gamma    | mR/hr   | 0.0103             | Kあ Translate            | _               | Cut                |              |         |        |
| 12    | 7/23/2015 1:35  | Gamma    | mR/hr   | 0.0105             | a a mansiate            |                 | Capu               |              |         |        |
| 13    | 7/23/2015 2:35  | Gamma    | mR/hr   | 0.0103             | 🖾 Quick Analysis        | -               | Сору               |              |         |        |
| 14    | 7/23/2015 3:35  | Gamma    | mR/hr   | 0.0102             | Filter                  | × -             | Paste              |              |         |        |
| 15    | 7/23/2015 4:35  | Gamma    | mR/hr   | 0.0103             | riit <u>e</u> r         | -               | Delete             |              |         |        |
| 10    | 7/23/2015 5:35  | Gamma    | mR/hr   | 0.0105             | S <u>o</u> rt           | > _             | Select A           | dl           |         |        |
| 10    | 7/23/2015 0:35  | Gamma    | mK/nr   | 0.0103             | Cat Data from To        | hle/Dange       | < Picht to         | loft Ponding | ordor   |        |
| 10    | //23/2015 /:35  | Gamma    | mik/nr  | 0.0102             |                         | bie/Kange       | Right to           | hert reading | laborat |        |

- 4. Load the data into VSP: Follow the steps below to load your data into VSP.
  - 4.1. In the **"Mann-Kendall Trend Analysis**" dialog, click on the **"Data Analysis**" tab. Ensure the **"Data Entry**" sub tab is open. If not, click on it.
  - 4.2. Click on the (I) "Paste" button.

| 🍎 Mann-Kendall 1 | rend Analysis        |                  |               |                  |               |                | _     |   | ×   |
|------------------|----------------------|------------------|---------------|------------------|---------------|----------------|-------|---|-----|
| Mann-Kendall Dat | a Analysis Analyt    | es               |               |                  |               |                |       |   |     |
| Data Entry Sun   | nmary Statistics   T | Fests   Plots    |               |                  |               |                |       |   |     |
| I Paste          | Paste new data       | from the clipboa | rd Cop        | y Copy the       | data to the   | clipboard      |       |   |     |
| Import           | Import new data      | from a file      | Delete        | All Delete all   | existing san  | ples and dat   | a     |   |     |
| Manual           | Manually enter n     | new data         | Colun         | ns Configure     | which colum   | nns to display |       |   |     |
| Filter Data      | Use filters to cre   | ate a subset of  | the data      |                  |               |                |       |   |     |
| Analy            | /te                  | Value            | Ref/Surv      |                  |               |                |       |   |     |
|                  |                      |                  |               |                  |               |                |       |   |     |
|                  |                      |                  |               |                  |               |                |       |   |     |
|                  |                      |                  |               |                  |               |                |       |   |     |
|                  |                      |                  |               |                  |               |                |       |   |     |
|                  |                      |                  |               |                  |               |                |       |   |     |
|                  |                      |                  |               |                  |               |                |       |   |     |
|                  |                      |                  |               |                  |               |                |       |   |     |
|                  |                      |                  |               |                  |               |                |       |   |     |
|                  |                      |                  |               |                  |               |                |       |   |     |
|                  |                      |                  |               |                  |               |                |       |   |     |
| Account for      | non-detects in my    | / data           | Transform Dat | a Apply a transf | form to all d | ata values     |       |   |     |
|                  |                      |                  |               |                  |               |                |       |   |     |
|                  |                      |                  |               |                  |               |                |       |   |     |
|                  |                      |                  |               |                  |               |                |       |   |     |
|                  |                      |                  |               | ОК               |               | Cancel         | Apply | н | elp |

- 4.3. In the new pop-up dialog, preview the pasted data and ensure it matches what was copied in step **3.3**. For example, in the data loaded below, 18 samples measuring gamma radiation (mR/hr) were collected at 1-to-3-hour intervals between two dates from a monitoring station.
- 4.4. Click on the column headers to map the appropriate columns to **Date/Time** and **Value**.
- 4.5. Check the box "Ignore header row during import" if copied data has a header row.
- 4.6. Press OK to import data.
- 4.7. Ensure the data has been imported as expected. If data was not imported correctly and needs to be reimported, click on the (J) "Delete All" button and follow steps 4.1 4.6 again.

### POP-UP

|                                                                                                    | Date/Time                                                                                                    | Ianore Column                                                                                                    | Ignore Column                                                                                                    | Value                                                                                                    |        |
|----------------------------------------------------------------------------------------------------|----------------------------------------------------------------------------------------------------|----------------------------------------------------------------------------------------------------|----------------------------------------------------------------------------------------------------|----------------------------------------------------------------------------------------------------|--------|
|                                                                                                    | 7/22/15 14:35                                                                                                    | Gamma                                                                                                    | mR/hr                                                                                                    | 0.01                                                                                                    | -      |
| ,                                                                                                    | 7/22/15 11:35                                                                                                    | Gamma                                                                                                    | mR/hr                                                                                                    | 0.0095                                                                                                   |        |
| 3                                                                                                    | 7/22/15 12:35                                                                                                    | Gamma                                                                                                    | mR/hr                                                                                                    | 0.0097                                                                                                   |        |
| +                                                                                                    | 7/22/15 17:35                                                                                                    | Gamma                                                                                                    | mR/hr                                                                                                    | 0.0098                                                                                                   |        |
| ;                                                                                                    | 7/22/15 18:35                                                                                                    | Gamma                                                                                                    | mR/hr                                                                                                    | 0.0097                                                                                                   |        |
| 5                                                                                                    | 7/22/15 19:35                                                                                                    | Gamma                                                                                                    | mR/hr                                                                                                    | 0.0099                                                                                                   |        |
| 7                                                                                                    | 7/22/15 20:35                                                                                                    | Gamma                                                                                                    | mR/hr                                                                                                    | 0.0097                                                                                                   |        |
| 3                                                                                                    | 7/22/15 21:35                                                                                                    | Gamma                                                                                                    | mR/hr                                                                                                    | 0.0102                                                                                                   |        |
| )                                                                                                    | 7/22/15 22:35                                                                                                    | Gamma                                                                                                    | mR/hr                                                                                                    | 0.0105                                                                                                   |        |
| 0                                                                                                    | 7/22/15 23:35                                                                                                    | Gamma                                                                                                    | mR/hr                                                                                                    | 0.0102                                                                                                   |        |
| 1                                                                                                    | 7/23/15 0:35                                                                                                    | Gamma                                                                                                    | mR/hr                                                                                                    | 0.0103                                                                                                   |        |
| 2                                                                                                    | 7/23/15 1:35                                                                                                    | Gamma                                                                                                    | mR/hr                                                                                                    | 0.0105                                                                                                   |        |
| 3                                                                                                    | 7/23/15 2:35                                                                                                    | Gamma                                                                                                    | mR/hr                                                                                                    | 0.0103                                                                                                   |        |
| 4                                                                                                    | 7/23/15 3:35                                                                                                    | Gamma                                                                                                    | mR/hr                                                                                                    | 0.0102                                                                                                   |        |
| 5                                                                                                    | 7/23/15 4:35                                                                                                    | Gamma                                                                                                    | mR/hr                                                                                                    | 0.0103                                                                                                   |        |
| 6                                                                                                    | 7/23/15 5:35                                                                                                    | Gamma                                                                                                    | mR/hr                                                                                                    | 0.0105                                                                                                   |        |
| 7                                                                                                    | 7/23/15 6:35                                                                                                    | Gamma                                                                                                    | mR/hr                                                                                                    | 0.0103                                                                                                   |        |
| 8                                                                                                    | //23/15 7:35                                                                                                    | Gamma                                                                                                    | mR/hr                                                                                                    | 0.0102                                                                                                   |        |
|                                                                                                    |                                                                                                    |                                                                                                    |                                                                                                    | ОК                                                                                                    | Cancel |
| ann-K<br>n-Kend<br>ata En                                                                                                    | iendall Trend Analysis<br>Iali Data Analysis Ana<br>try Summary Statistics<br>aste Pacta new da                                                                                                    | alytes  <br>  Tests   Plots  <br>ta from the clinicaard                                                                                                    |                                                                                                    | OK                                                                                                    | Cancel |
| ann-K<br>n-Kend<br>ata En<br>Pa                                                                                                    | tendall Trend Analysis<br>Iall Data Analysis Ani<br>Ity Summary Statistics<br>aste Paste new da                                                                                                    | alytes  <br>  Tests   Plots  <br>ta from the clipboard                                                                                                    | Copy Copy the date                                                                                                    | OK .                                                                                                    | Cancel |
| ann-K<br>n-Kend<br>ata En<br>Pa<br>Im                                                                                                    | iendall Trend Analysis<br>Iall Data Analysis Ani<br>try Summary Statistics<br>aste Paste new da<br>port Import new d                                                                                                    | alytes  <br>  Tests   Plots  <br>ta from the clipboard<br>sta from a file <b></b>                                                                                                    | Copy Copy the data<br>Delete All Delete all exis                                                                                                    | OK<br>a to the dipboard<br>ting samples and data                                                         | Cancel |
| ann-K<br>h-Kend<br>ata En<br>Pa<br>Im<br>Ma                                                                                                    | tendall Trend Analysis<br>Iall Data Analysis Ana<br>try Summary Statistics<br>aste Paste new da<br>port Import new di<br>mual Manually ente                                                                                                    | alytes  <br>  Tests   Plots  <br>ta from the clipboard<br>ata from a file <b>J</b><br>r new data                                                                                                    | Copy Copy the date<br>Delete All Delete all exis<br>Columns Configure whi                                                                                                    | OK<br>a to the clipboard<br>ting samples and data<br>ch columns to display                               | Cancel |
| lann-K<br>n-Kend<br>ata En<br>Pa<br>Im<br>Ma<br>Filte                                                                                                    | tendall Trend Analysis<br>Iali Data Analysis Ana<br>try Summary Statistics<br>aste Paste new da<br>port Import new d<br>inual Manually ente<br>r Data Use filters to                                                                                                    | alytes  <br>  Tests   Plots  <br>ta from the clipboard<br>ata from a file <b>J</b><br>r new data<br>create a subset of the data                                                                                                    | Copy Copy the date<br>Delete All Delete all exis<br>Columns Configure whi                                                                                                    | OK<br>a to the clipboard<br>ting samples and data<br>ch columns to display                               | Cancel |
| lann-K<br>n-Kend<br>ata En<br>Pa<br>Im<br>Ma<br>Filte                                                                                                    | Tendall Trend Analysis<br>Iali Data Analysis Ani<br>try Summary Statistics<br>aste Paste new da<br>port Import new di<br>nual Manually enter<br>r Data Use filters to<br>Analyte                                                                                                    | alytes  <br>  Tests   Plots  <br>ta from the clipboard<br>ata from a file<br>r new data<br>create a subset of the data<br>  Value   Ref/SU                                                                                                    | Copy Copy the data<br>Delete All Delete all exis<br>Columns Configure whi                                                                                                    | OK<br>a to the clipboard<br>ting samples and data<br>ch columns to display                               | Cancel |
| lann-K<br>n-Kend<br>ata En<br>Pa<br>Im<br>Ma<br>Filte                                                                                                    | andall Trend Analysis<br>Ial Data Analysis Anai<br>try Summary Statistics<br>aste Paste new da<br>port Import new da<br>nual Manually enter<br>r Data Use filters to<br>Analyte 1                                                                                                    | alytes  <br>  Tests   Plots  <br>ta from the clipboard<br>ata from a file<br>r new data<br>create a subset of the data<br>  Value   Ref/SU<br>  0.010000 Undefi<br>  0.010000 Undefi                                                                                                    | Copy Copy the data<br>Delete All Delete all exis<br>Columns Configure whi<br>rv Date/Time<br>red 7/22/2015 2:35:00                                                                                                    | OK<br>a to the clipboard<br>ting samples and data<br>ch columns to display                               | Cancel |
| lann-K<br>n-Kend<br>ata En<br>Im<br>Ma<br>Filter<br>1<br>2<br>3                                                                                                    | endall Trend Analysis<br>all Data Analysis Ana<br>try Summary Statistics<br>aste Paste new da<br>port Import new d<br>nual Manually enter<br>Data Use filters to a<br>Analyte 1<br>Analyte 1<br>Analyte 1                                                                                                    | alytes  <br>Tests   Plots  <br>ta from the clipboard<br>ata from a file<br>r new data<br>create a subset of the data<br>Value Ref/Su<br>0.010000 Undefi<br>0.009500 Undefi                                                                                                    | Copy         Copy the data           Delete All         Delete all exis           Columns         Configure while           rv         Date/Time           ned         7/22/2015 22:35:00           ned         7/22/2015 12:35:00                                                                                                    | OK a to the clipboard ting samples and data ch columns to display PM 0 AM 0 AM                           | Cancel |
| lann-K<br>n-Kend<br>ata En<br>Ma<br>Filter<br>1<br>2<br>3<br>4                                                                                                    | endall Trend Analysis<br>all Data Analysis Ani<br>Summary Statistics<br>aste Paste new da<br>port Import new d<br>nual Manually enter<br>r Data Use filters to 1<br>Analyte 1<br>Analyte 1<br>Analyte 1<br>Analyte 1<br>Analyte 1<br>Analyte 1                                                                                                    | alytes  <br>Tests   Plots  <br>ta from the clipboard<br>ata from a file<br>r new data<br>reate a subset of the data<br>Value Ref/Su<br>0.010000 Undefi<br>0.009500 Undefi<br>0.009500 Undefi<br>0.009500 Undefi                                                                                                    | Copy         Copy the data           Delete All         Delete all exis           Columns         Configure while           rv         Date/Time           ned         7/22/2015 12:35:00           ned         7/22/2015 12:35:00           ned         7/22/2015 12:35:00           ned         7/22/2015 12:35:00                                                                                                    | OK a to the clipboard ting samples and data th columns to display                                        | Cancel |
| ann-K<br>n-Kend<br>ata En<br>Ma<br>Filte<br>1<br>1<br>2<br>3<br>4<br>5<br>5                                                                                                    | Image: Summary Statistics       Image: Summary Statistics       asste     Paste new da       port     Import new da       Image: Data     Manually enter       r Data     Use filters to r       Analyte 1     Analyte 1       Analyte 1     Analyte 1       Analyte 1     Analyte 1       Analyte 1     Analyte 1       Analyte 1     Analyte 1                                                                                                    | alytes  <br>  Tests   Plots  <br>ta from the clipboard<br>ata from a file J<br>r new data<br>reate a subset of the data<br>  Value Ref/Su<br>0.010000 Undefi<br>0.009700 Undefi<br>0.009700 Undefi<br>0.009700 Undefi                                                                                                    | Copy         Copy the data           Delete All         Delete all exis           Columns         Configure while           rv         Date/Time           red         7/22/2015 11:35:00           red         7/22/2015 11:35:00           red         7/22/2015 11:35:00           red         7/22/2015 11:35:00           red         7/22/2015 11:35:00           red         7/22/2015 11:35:00           red         7/22/2015 5:35:00           red         7/22/2015 5:35:00                                                                                                    | OK a to the clipboard ting samples and data ch columns to display                                        | Cancel |
| ann-K<br>n-Kend<br>ata En<br>Ma<br>Filte<br>1<br>1<br>2<br>3<br>4<br>5<br>6<br>7                                                                                                    | all Data Analysis Ani<br>try Summary Statistics<br>aste Paste new da<br>port Import new di<br>nual Manually ente<br>r Data Use filters to<br>Analyte 1<br>Analyte 1<br>Analyte 1<br>Analyte 1<br>Analyte 1<br>Analyte 1<br>Analyte 1<br>Analyte 1<br>Analyte 1<br>Analyte 1<br>Analyte 1<br>Analyte 1<br>Analyte 1<br>Analyte 1<br>Analyte 1                                                                                                    | alytes  <br>Tests   Plots  <br>ta from the clipboard<br>ata from a file<br>r new data<br>reate a subset of the data<br>Value Ref/Su<br>0.009500 Undefi<br>0.009500 Undefi<br>0.009500 Undefi<br>0.009500 Undefi<br>0.009500 Undefi<br>0.009700 Undefi<br>0.009700 Undefi<br>0.009700 Undefi                                                                                                    | Copy         Copy the data           Delete All         Delete all exis           Columns         Configure whi           rv         Detet /Time           red         7/22/2015 12:35:00           red         7/22/2015 11:35:00           red         7/22/2015 12:35:00           red         7/22/2015 12:35:00           red         7/22/2015 12:35:00           red         7/22/2015 12:35:00           red         7/22/2015 12:35:00           red         7/22/2015 12:35:00           red         7/22/2015 12:35:00                                                                                                    | OK a to the clipboard ting samples and data ch columns to display PM PM PM PM PM PM PM PM PM PM PM PM PM | Cancel |
| lann-K<br>n-Kend<br>ata En<br>Im<br>Ma<br>Filtes<br>1<br>1<br>2<br>3<br>4<br>5<br>6<br>7<br>7<br>8                                                                                                    | all Data Analysis<br>try Summary Statistics<br>aste Paste new da<br>port Import new di<br>nual Manually enter<br>Data Use filters to<br>Analyte 1<br>Analyte 1<br>Analyte | alytes  <br>Tests   Plots  <br>ta from the clipboard<br>ata from a file<br>r new data<br>reate a subset of the data<br>Value Ref/Su<br>0.01000 Undefi<br>0.009500 Undefi<br>0.009500 Undefi<br>0.009900 Undefi<br>0.009900 Undefi<br>0.009900 Undefi<br>0.009900 Undefi                                                                                                    | Copy         Copy the data           Delete All         Delete all exis           Columns         Configure while           rv         Date/Time           rd         7/22/2015 2:35:00           red         7/22/2015 12:35:00           red         7/22/2015 12:35:00           red         7/22/2015 12:35:00           red         7/22/2015 12:35:00           red         7/22/2015 12:35:00           red         7/22/2015 4:35:00           red         7/22/2015 9:35:00           red         7/22/2015 9:35:00           red         7/22/2015 9:35:00           red         7/22/2015 9:35:00                                                                                                    | OK a to the clipboard ting samples and data ch columns to display PM PM PM PM PM PM PM PM PM PM PM PM PM | Cancel |
| lann-K<br>n-Kend<br>ata En<br>Im<br>Ma<br>Filtes<br>1<br>1<br>2<br>3<br>4<br>5<br>6<br>7<br>8<br>9<br>9                                                                                                    | Image: Second Second                                                                                                    | alytes  <br>Tests   Plots  <br>ta from the clipboard<br>ata from a file J<br>r new data<br>ranew data<br>Value Ref/SU<br>0.010000 Undefi<br>0.009700 Undefi<br>0.009700 Undefi<br>0.009700 Undefi<br>0.009700 Undefi<br>0.009700 Undefi<br>0.009700 Undefi<br>0.009700 Undefi<br>0.009700 Undefi<br>0.0109700 Undefi<br>0.0109700 Undefi<br>0.0109700 Undefi<br>0.0109700 Undefi                                                                                                    | Copy         Copy the data           Delete All         Delete all exis           Columns         Configure while           rv         Date/Time           med         7/22/2015 2:35:00           rd         7/22/2015 5:35:00           rd         7/22/2015 5:35:00           rd         7/22/2015 5:35:00           rd         7/22/2015 5:35:00           rd         7/22/2015 7:35:00           rd         7/22/2015 7:35:00           rd         7/22/2015 7:35:00           rd         7/22/2015 9:35:00           rd         7/22/2015 9:35:00           rd         7/22/2015 9:35:00           rd         7/22/2015 9:35:00           rd         7/22/2015 9:35:00           rd         7/22/2015 9:35:00                                                                                                    | OK a to the clipboard ting samples and data th columns to display PM PM PM PM PM PM PM PM PM PM PM PM PM | Cancel |
| ann-Kend<br>ata En<br>Im<br>Ma<br>Filter<br>1<br>2<br>3<br>4<br>5<br>6<br>6<br>7<br>7<br>8<br>9<br>10<br>11                                                                                                    | In the second second se                                                                                                    | alytes  <br>  Tests   Plots  <br>ta from the clipboard<br>ata from a file J<br>r new data<br>reate a subset of the data<br>Value Ref/Su<br>0.010000 Undefi<br>0.009700 Undefi<br>0.009700 Undefi<br>0.009700 Undefi<br>0.009700 Undefi<br>0.009700 Undefi<br>0.009700 Undefi<br>0.010200 Undefi<br>0.010200 Undefi<br>0.010200 Undefi<br>0.010200 Undefi<br>0.010200 Undefi                                                                                                    | Copy         Copy the data           Delete All         Delete all exis           Columns         Configure while           rv         Date/Time           ned         7/22/2015 2:35:00           ned         7/22/2015 1:1:35:00           ned         7/22/2015 3:35:00           ned         7/22/2015 5:35:00           ned         7/22/2015 1:0:35:00           ned         7/22/2015 1:0:35:00           ned         7/22/2015 1:0:35:00           ned         7/22/2015 1:0:35:00           ned         7/22/2015 1:0:35:00           ned         7/22/2015 1:0:35:00           ned         7/22/2015 1:0:35:00           ned         7/22/2015 1:0:35:00           ned         7/22/2015 1:0:35:00           ned         7/22/2015 1:0:35:00           ned         7/22/2015 1:0:35:00           ned         7/22/2015 1:2:35:00                                                                                                    | OK a to the clipboard ting samples and data th columns to display PM PM PM PM PM PM PM PM PM PM PM PM PM | Cancel |
| ann-K<br>h-Kend<br>ata En<br>Ma<br>Filter<br>1<br>2<br>3<br>4<br>5<br>6<br>6<br>7<br>7<br>8<br>9<br>100<br>111<br>122                                                                                                    | tendall Trend Analysis<br>Iall Data Analysis Ana-<br>try Summary Statistics<br>asste Paste new da<br>port Import new da<br>mual Manually enter<br>r Data Use filters to 0<br>Analyte 1<br>Analyte 1<br>Analyt    | alytes  <br>Tests Plots  <br>ta from the clipboard<br>ata from a file J<br>r new data<br>reate a subset of the data<br>Value Ref/Su<br>0.010000 Undefi<br>0.009700 Undefi<br>0.009700 Undefi<br>0.009700 Undefi<br>0.009700 Undefi<br>0.009700 Undefi<br>0.009700 Undefi<br>0.010200 Undefi<br>0.010200 Undefi<br>0.010200 Undefi<br>0.010200 Undefi<br>0.010200 Undefi<br>0.010200 Undefi<br>0.010200 Undefi<br>0.010200 Undefi                                                                                                    | Copy         Copy the data           Delete All         Delete all exis           Columns         Configure whi           rv         Delete All           Delete All         Configure whi           rv         Delete Jission           ed         7/22/2015 11:35:0           rd         7/22/2015 11:35:0           rd         7/22/2015 11:35:0           rd         7/22/2015 11:35:0           rd         7/22/2015 11:35:0           rd         7/22/2015 11:35:0           rd         7/22/2015 11:35:0           rd         7/22/2015 11:35:0           rd         7/22/2015 11:35:0           rd         7/22/2015 11:35:0           rd         7/22/2015 11:35:0           rd         7/22/2015 11:35:0           red         7/22/2015 11:35:0           red         7/23/2015 11:35:0           red         7/23/2015 11:35:0                                                                                                    | OK a to the clipboard ting samples and data th columns to display PM PM PM PM PM PM PM PM PM PM PM PM PM | Cancel |
| lann-K<br>n-Kend<br>ata En<br>Ma<br>Filter<br>1<br>2<br>3<br>4<br>4<br>5<br>6<br>7<br>7<br>8<br>9<br>10<br>11<br>12<br>13<br>14                                                                                                    | Image: Sendall Trend Analysis       Iall     Data Analysis       try     Summary Statistics       aste     Paste new da       port     Import new di       nual     Manually enter       nual     Manually enter       nual     Use filters to       Analyte 1     Analyte 1       Analyte 1     Analyte 1       Analyte 1     Analyte 1       Analyte 1     Analyte 1       Analyte 1     Analyte 1       Analyte 1     Analyte 1       Analyte 1     Analyte 1       Analyte 1     Analyte 1       Analyte 1     Analyte 1       Analyte 1     Analyte 1       Analyte 1     Analyte 1       Analyte 1     Analyte 1       Analyte 1     Analyte 1                                                                                                    | alytes  <br>Tests   Plots  <br>ta from the clpboard<br>ata from a file<br>r new data<br>reate a subset of the data<br>Value Ref/Su<br>0.01000 Undefi<br>0.009500 Undefi<br>0.009500 Undefi<br>0.009500 Undefi<br>0.009500 Undefi<br>0.009500 Undefi<br>0.009500 Undefi<br>0.010200 Undefi<br>0.010200 Undefi<br>0.010300 Undefi<br>0.010300 Undefi<br>0.010300 Undefi<br>0.010300 Undefi<br>0.010300 Undefi<br>0.010300 Undefi<br>0.010300 Undefi                                                                                                    | Copy         Copy the data           Delete All         Delete all exis           Columns         Configure whi           rv         Date/Time           rd         7/22/2015 2:35:00           red         7/22/2015 2:35:00           red         7/22/2015 1:23:50           red         7/22/2015 9:35:00           red         7/22/2015 9:35:00           red         7/22/2015 9:35:00           red         7/22/2015 9:35:00           red         7/22/2015 9:35:00           red         7/22/2015 9:35:00           red         7/22/2015 9:35:00           red         7/22/2015 1:23:50           red         7/22/2015 1:23:50           red         7/22/2015 1:23:50           red         7/22/2015 1:33:50           red         7/22/2015 1:33:50           red         7/22/2015 1:33:50           red         7/22/2015 1:33:50                                                                                                    | OK a to the clipboard ting samples and data ch columns to display                                        | Cancel |
| ann-K<br>n-Kend<br>ata En<br>Ma<br>Filter<br>1<br>2<br>3<br>4<br>4<br>5<br>6<br>7<br>7<br>8<br>9<br>100<br>111<br>12<br>13<br>14<br>15                                                                                                    | Image: Sendall Trend Analysis       Iall     Data Analysis       http:     Summary Statistics       aste     Paste new da       port     Import new da       nual     Manually enter       Data     Use filters to or       Analyte 1     Analyte 1       Analyte 1     Analyte 1       Analyte 1     Analyte 1       Analyte 1     Analyte 1       Analyte 1     Analyte 1       Analyte 1     Analyte 1       Analyte 1     Analyte 1       Analyte 1     Analyte 1       Analyte 1     Analyte 1       Analyte 1     Analyte 1                                                                                                    | alytes  <br>  Tests   Plots  <br>ta from the clipboard<br>ata from a file J<br>r new data<br>create a subset of the data<br>Value Ref/SU<br>0.010000 Undefi<br>0.009700 Undefi<br>0.009700 Undefi<br>0.009700 Undefi<br>0.009700 Undefi<br>0.009700 Undefi<br>0.0109700 Undefi<br>0.0109700 Undefi<br>0.0109700 Undefi<br>0.0109700 Undefi<br>0.0109700 Undefi<br>0.0109700 Undefi<br>0.0109700 Undefi<br>0.0109700 Undefi<br>0.010900 Undefi<br>0.010900 Undefi<br>0.010900 Undefi<br>0.010900 Undefi<br>0.010900 Undefi<br>0.010900 Undefi<br>0.010900 Undefi<br>0.010900 Undefi                                    | Copy         Copy the data           Delete All         Delete all exis           Columns         Configure whi           rv         Date/Time           rd         7/22/2015 2:35:00           red         7/22/2015 2:35:00           red         7/22/2015 7:35:00           rd         7/22/2015 7:35:00           red         7/22/2015 7:35:00           red         7/22/2015 7:35:00           red         7/22/2015 7:35:00           red         7/22/2015 7:35:00           red         7/22/2015 1:35:00           red         7/22/2015 1:35:00           red <td>OK a to the clipboard ting samples and data th columns to display PM PM PM PM PM PM PM PM PM PM PM PM PM</td> <td>Cancel</td> | OK a to the clipboard ting samples and data th columns to display PM PM PM PM PM PM PM PM PM PM PM PM PM | Cancel |
| lann-K<br>n-Kend<br>ata En<br>Ma<br>Filte<br>1<br>2<br>3<br>3<br>4<br>5<br>6<br>6<br>7<br>8<br>9<br>9<br>10<br>11<br>12<br>13<br>14<br>13<br>14<br>12<br>13<br>14                                                                                                    | In the second second se                                                                                                    | alytes  <br>  Tests   Plots  <br>ta from the clipboard<br>ata from a file J<br>r new data<br>reate a subset of the data<br>(value Ref/Su<br>0.010000 Undefi<br>0.009700 Undefi<br>0.009700 Undefi<br>0.009700 Undefi<br>0.009700 Undefi<br>0.009700 Undefi<br>0.009700 Undefi<br>0.009700 Undefi<br>0.010300 Undefi<br>0.010300 Undefi<br>0.010300 Undefi<br>0.010300 Undefi<br>0.010300 Undefi<br>0.010300 Undefi<br>0.010300 Undefi<br>0.010300 Undefi<br>0.010300 Undefi<br>0.010300 Undefi<br>0.010300 Undefi<br>0.010300 Undefi<br>0.010300 Undefi<br>0.010300 Undefi                                            | Copy         Copy the data           Delete All         Delete all exis           Columns         Configure whi           rv         Date/Time           ned         7/22/2015 2:35:00           ned         7/22/2015 1:23:5:00           ned         7/22/2015 3:35:00           ned         7/22/2015 5:35:00           ned         7/22/2015 3:35:00           ned         7/22/2015 3:35:00           ned         7/22/2015 1:35:00           ned         7/22/2015 1:35:00           ned         7/22/2015 1:35:00           ned         7/22/2015 1:35:00           ned         7/22/2015 1:35:00           ned         7/22/2015 1:35:00           ned         7/22/2015 1:35:00           ned         7/22/2015 1:35:00           ned         7/22/2015 1:35:00           ned         7/23/2015 1:35:00           ned         7/23/2015 1:35:00           ned         7/23/2015 1:35:00           ned         7/23/2015 1:35:00           ned         7/23/2015 1:35:00           ned         7/23/2015 1:35:00           ned         7/23/2015 1:35:00           ned         7/23/2015 1:35:00           ned                                                                                                    | OK a to the clipboard ting samples and data th columns to display                                        | Cancel |
| ann-K<br>h-Kend<br>ata En<br>Ma<br>Filter<br>1<br>1<br>2<br>3<br>4<br>4<br>5<br>6<br>6<br>7<br>7<br>8<br>9<br>9<br>10<br>11<br>11<br>2<br>13<br>3<br>4<br>4<br>5<br>6<br>6<br>7<br>7<br>8<br>9<br>9<br>10<br>11<br>12<br>13<br>14<br>15<br>15<br>16<br>17<br>17<br>18<br>18<br>18<br>19<br>18<br>18<br>19<br>19<br>18<br>19<br>18<br>18<br>19<br>19<br>18<br>19<br>19<br>18<br>19<br>19<br>19<br>19<br>19<br>19<br>19<br>19<br>19<br>19<br>19<br>19<br>19 | Image: Second Stress       Analysis         Iall       Data Analysis         Analysis       Analysis         try       Summary Statistics         saste       Paste new da         port       Import new da         nual       Manually enter         Data       Use filters to reaction         Analyte 1       Analyte 1         Analyte 1       Analyte 1                                                                                                    | alytes  <br>Tests   Plots  <br>ta from the clipboard<br>ata from a file J<br>r new data<br>Value Ref/SU<br>0.010000 Undefi<br>0.009700 Undefi<br>0.009700 Undefi<br>0.009700 Undefi<br>0.009700 Undefi<br>0.009700 Undefi<br>0.009700 Undefi<br>0.009700 Undefi<br>0.009700 Undefi<br>0.010300 Undefi<br>0.010300 Undefi | Copy         Copy the data           Delete All         Delete all exis           Columns         Configure while           rv         Date/Time           ned         7/22/2015 2:35:00           ned         7/22/2015 5:35:00           ned         7/22/2015 5:35:00           ned         7/22/2015 5:35:00           ned         7/22/2015 5:35:00           ned         7/22/2015 7:35:00           ned         7/22/2015 7:35:00           ned         7/22/2015 7:35:00           ned         7/22/2015 1:35:00           ned         7/22/2015 1:35:00           ned         7/22/2015 1:35:00           ned         7/22/2015 1:35:00           ned         7/22/2015 1:35:00           ned         7/22/2015 1:35:00           ned         7/22/2015 1:35:00           ned         7/22/2015 1:35:00           ned         7/22/2015 3:35:00           ned         7/22/2015 3:35:00           ned         7/22/2015 3:35:00           ned         7/22/2015 3:35:00           ned         7/22/2015 3:35:00           ned         7/22/2015 3:35:00           ned         7/22/2015 3:35:00           ned                                                                                                    | OK a to the clipboard ting samples and data ting samples and data th columns to display                  | Cancel |

- 5. **Perform the test:** The name of the statistical test used here is called the "Mann-Kendall test". Follow the steps below to perform this test in VSP.
  - 5.1. Click on the "Tests" tab on the Mann-Kendall Trend Analysis dialog.
  - 5.2. View the test results in the section of the Tests tab labeled Mann-Kendall Test.

| Marin Kenduli liena Anarysis                                                                                                    |                                                                                                    |
|----------------------------------------------------------------------------------------------------|----------------------------------------------------------------------------------------------------|
| nn-Kendall Data Analysis Analytes                                                                                                    |                                                                                                    |
| Data Entry Summary Statistics Tests                                                                                                    | Plots                                                                                                    |
| All Locat<br>Sen's Non-Parametric Estimate of Slope<br>Y = 0.00975769 + 0.337147 X (where<br>Time when regression line = 10: 3/10/<br>Non-Parametric estimate of slope: 0.33<br>95 % Confidence interval on no<br>0.153377 / year <= Slope <= 0.5113<br>Linear Regression<br>Regression Points = 18<br>Y = 0.00965244 + 0.354865 X<br>(where Y is in ware) | tions All Data<br>X is in years)<br>2045<br>37147 / year<br>on-parametric slope:<br>4 / year<br>Correlation = 0.785493<br>Parithel writegee = 2,72020,02 |
| Time when line = 10:<br>9/16/2043                                                                                                    | Residual Valiance = 3,739756-00                                                                                                    |
| Mann-Kendall Test                                                                                                    |                                                                                                    |
| S = 81<br>MK Test Statistic = 3.0853<br>MK Critical Value = 1.64485                                                                                                    | Upward Monotonic Trend Detected<br>with 5% Alpha.                                                                                                    |
| Accept the alternative hypothesis that                                                                                                    | rest results obtained using the<br>method in Gilbert (1987, page<br>211, Section 16.4.2). See report                                                     |

5.3. The sum of signs **S**, **Mann-Kendall Test Statistic**, and **Mann-Kendall Critical Value** are displayed in this section.

| MK Critical Value                       | False rejection rate  | Int     | Interpretation                            |         |  |  |  |
|-----------------------------------------|-----------------------|---------|-------------------------------------------|---------|--|--|--|
| Closer to 0                             | > 5%                  | M       | More likely to incorrectly detect a trend |         |  |  |  |
| +/-1.64485                              | 5%                    | Default |                                           |         |  |  |  |
| > +/-1.64485                            | etect a trend         |         |                                           |         |  |  |  |
|                                         |                       |         |                                           |         |  |  |  |
| MK Test Statistic vs. MK Critical Value |                       |         | Interpretation                            | Example |  |  |  |
| MK Test Statistic                       | >   MK Critical Value |         | Trend exists                              | S = 81  |  |  |  |

|                                          |                      | MK Test Statistic = 3.0853<br>MK Critical Value = 1.64485               |
|------------------------------------------|----------------------|-------------------------------------------------------------------------|
| MK Test Statistic  <=  MK Critical Value | Trend does not exist | S = -38<br>MK Test Statistic = -1.20467<br>MK Critical Value = -1.64485 |

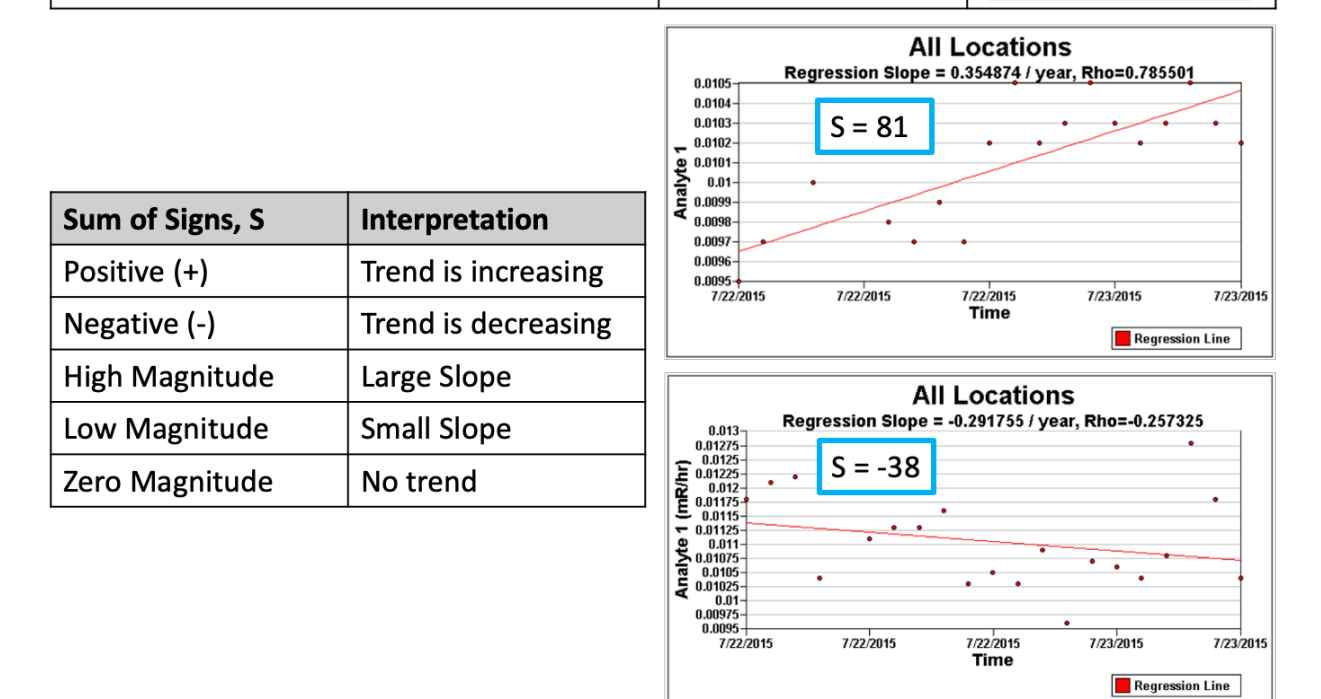

5.3.1. For additional visual aids, click on the "Plots" tab adjacent to the "Tests" tab. Select (K) "Time vs. Data" and check the (L) "Values" option button to visualize data and its fitted slope. Observing the visual alone will NOT be able to determine whether there exists a statistically significant trend, only the test can. However, the visual can show any periodicity, outliers, or other suspicious behaviors in the data that may need further investigation when running the test.

| Mann-Kendall Trend Analysis     Analytes                                                                                                    | _              |          |
|----------------------------------------------------------------------------------------------------|----------------|----------|
| Data Entry Summary Statistics Tests Plots       K     Time vs. Data     Image: All Data       Show CI     Averages                                                                                                    |                |          |
| All Locations<br>Regression Slope = 0.354874 / year, Rho=0.75<br>0.0104<br>0.0103<br>0.0102<br>0.0102<br>0.0102<br>0.0101<br>0.0102<br>0.0101<br>0.0102<br>0.0101<br>0.0102<br>0.0101<br>0.0102<br>0.0104<br>0.0102<br>0.0104<br>0.0102<br>0.0104<br>0.0105<br>0.0104<br>0.0105<br>0.0105<br>0.0104<br>0.0105<br>0.0104<br>0.0105<br>0.0104<br>0.0105<br>0.0105<br>0.0105<br>0.0105<br>0.0105<br>0.0105<br>0.0105<br>0.0105<br>0.0105<br>0.0099<br>0.0099<br>0.009<br>0.009<br>0.009<br>0.009<br>0.009<br>0.009<br>0.009<br>0.009<br>0.009<br>0.009<br>0.009<br>0.009<br>0.009<br>0.009<br>0.009<br>0.009<br>0.009<br>0.009<br>0.009<br>0.009<br>0.009<br>0.009 | 85501          |          |
| 7/22/2015 7/22/2015 7/22/2015 7/23/2015<br>Time                                                                                                    | 7/2            | 23/2015  |
| Extend graph                                                                                                    | egression Line | <u>!</u> |
| Show Predicted Values                                                                                                    |                | Сору     |
| OK Cancel                                                                                                    | Apply          | Help     |

- 5.4. Use the statement provided in VSP to appropriately state the statistical conclusion that can be drawn from this test.
  - 5.4.1. If data are sufficient to conclude with a desired confidence that a trend exists, the conclusion text will read "Upward/Downward Monotonic Trend Detected with 5% Alpha." This means that a trend most likely exists.
  - 5.4.2. If the data are NOT sufficient to conclude with the desired confidence that a trend exists, the conclusion text will read "**No Upward/Downward Monotonic Trend Detected with 5% Alpha.**" <u>This may mean no trend exists or that there is insufficient data to say with certainty that one exists or not.</u>

## **Appendix A – Description of Test Parameters**

Additional explanation of the Mann-Kendall test parameters displayed in VSP are presented here:

The **S** value indicates the slope and magnitude of any detected trend. A **positive S** value indicates that the trend is increasing. A **negative S** indicates a trend is decreasing. The larger the magnitude of S, the larger the slope of the trend. S is calculated from the differences between consecutive observations.

The **MK Critical Value** defines the cutoff between accepting or rejecting the null hypothesis that there is no detected trend. It depends on the false rejection rate defined in step **2.2**. For example, at a 5%  $\alpha$  for detecting an upward trend, the MK Critical Value is 1.64485, but increasing the false rejection rate to 10% results in a critical value of 1.28155 that is closer to zero, which would make it more likely to reject the null hypothesis.

The **MK Test Statistic** indicates the confidence in whether a trend truly exists. The larger the statistic, the more confidence that a trend is present in the data. The MK Test Statistic is calculated based on the value of **S** and is evaluated against the MK Critical Value. If the absolute value of the MK Test Statistic is larger than the absolute value of the MK Critical Value, then there was a trend detected in the data.